- 1. Ouvrir une image. \*
- 2. Faire le double d'une image. \*
- 3. Rotation d'une image. \*
- 4. Recadrer une photo. \*
- 5. Redimensionner une image. \*\*
- 6. Imprimer une image. \*
- 7. Copie d'écran. \*\*
- 8. Insérer du texte dans une image \*\*
- 9. Effets de texte dans une image 1. \*\*\*
- 10.Effets de texte dans une image 2. \*\*\*
- 11. Appliquer un filtre à une image. \*\*
- 12. Appliquer un masque à une image. \*\*\*
- 13. Imprimer une planche contact avec Xnview. \*\*\*
- 14. Détourer une image. \*\*\*
- 15. Opérer une sélection par propriétés.\*\*\*\*
- 16. Quelques effets de réglage sur les images. \*\*\*
- 17. Le tampon de clonage. \*\*\*
- 18. Les outils de dessin. \*\*\*
- 19. Automatisation des tâches.\*\*\*\*
- 20. Diaporama rapide avec Xnview \*\*\*
- 21. Redimensionner par lots avec Xnview. \*\*\*\*
- 22.Les formats de fichiers. \*\*\*\*

Sauf quand cela est précisé : Photofiltre est le logiciel utilisé Niveau de difficulté : \* facile, \*\* courant, \*\*\* plus avancé, \*\*\*\* adulte.

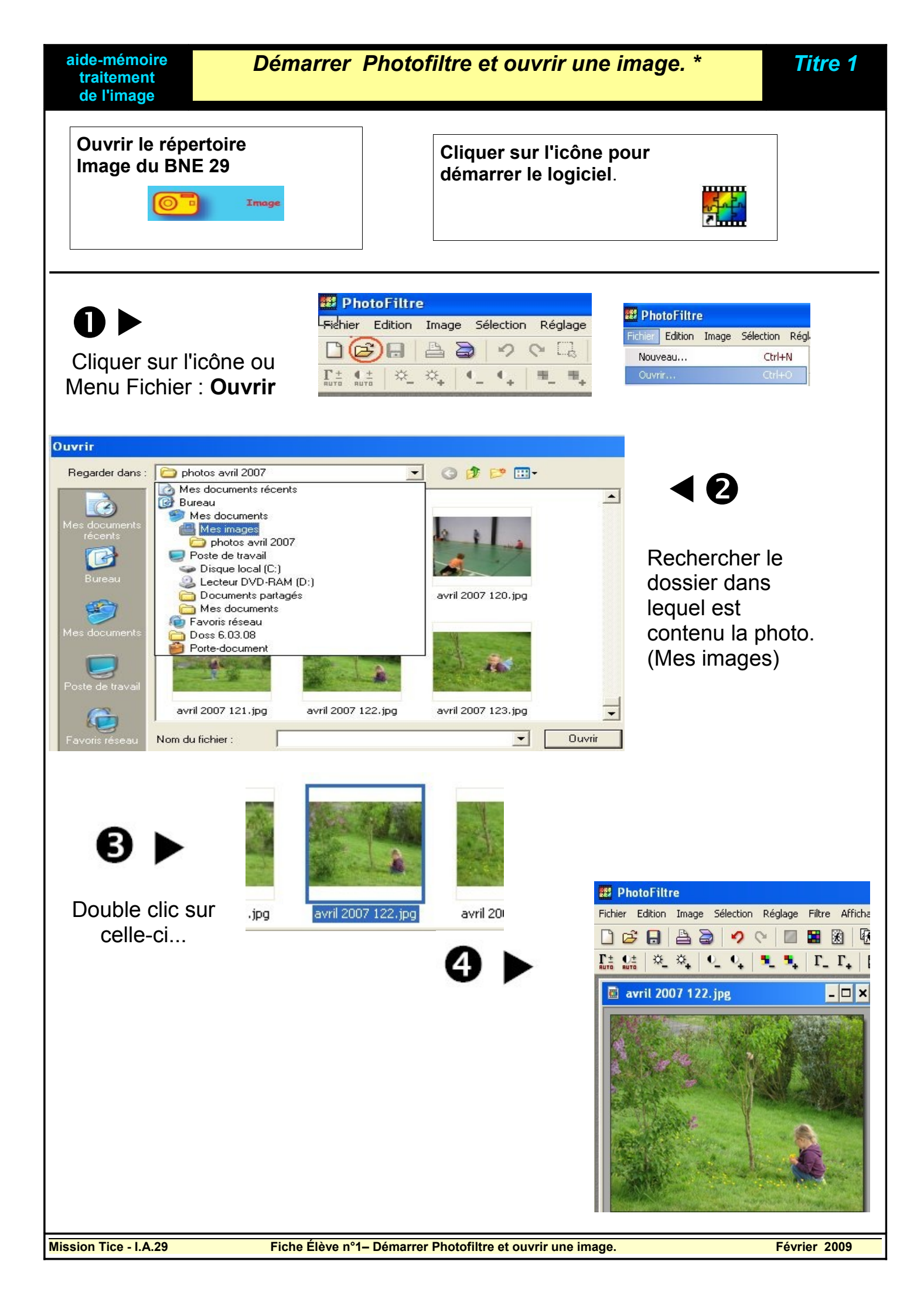

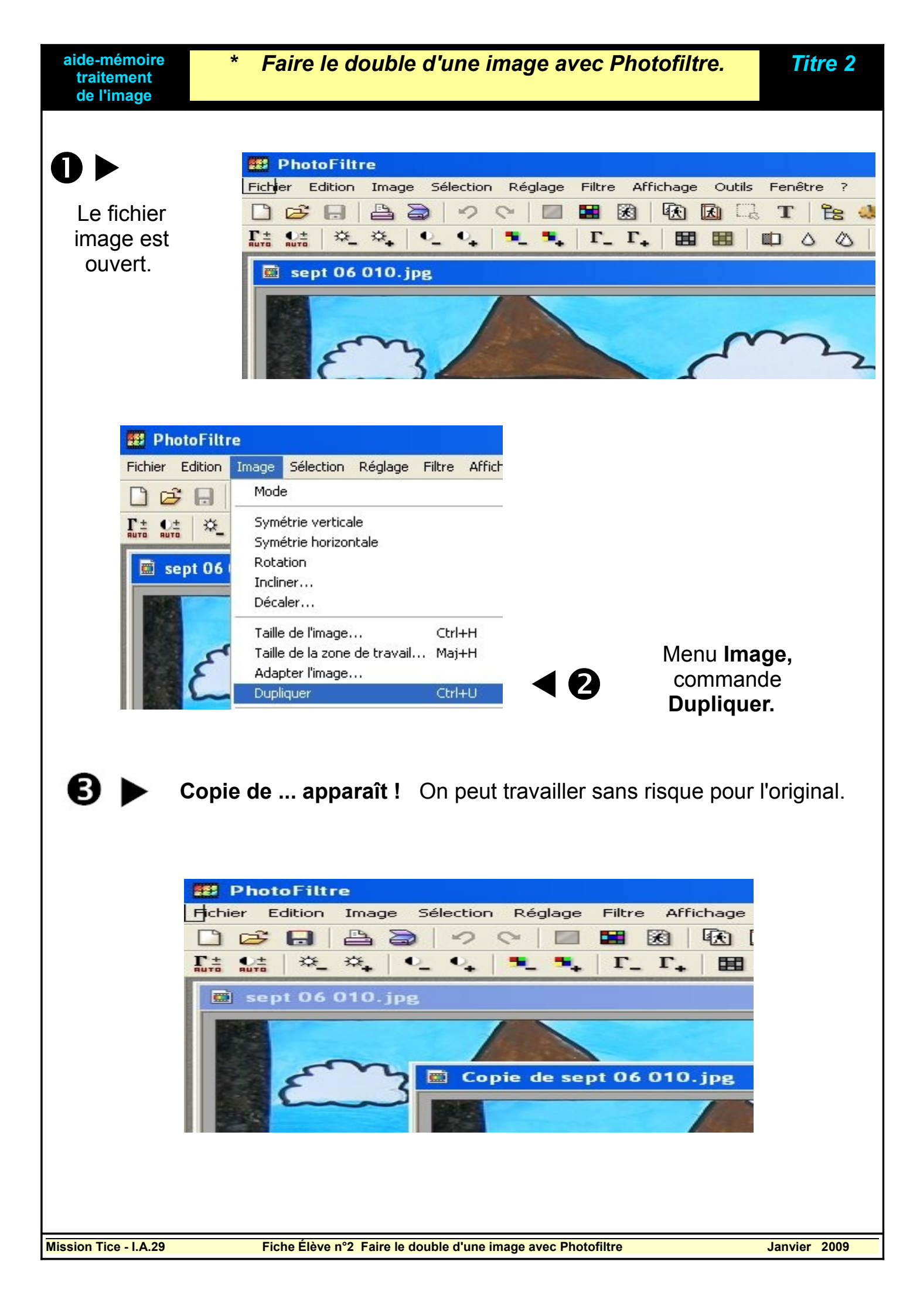

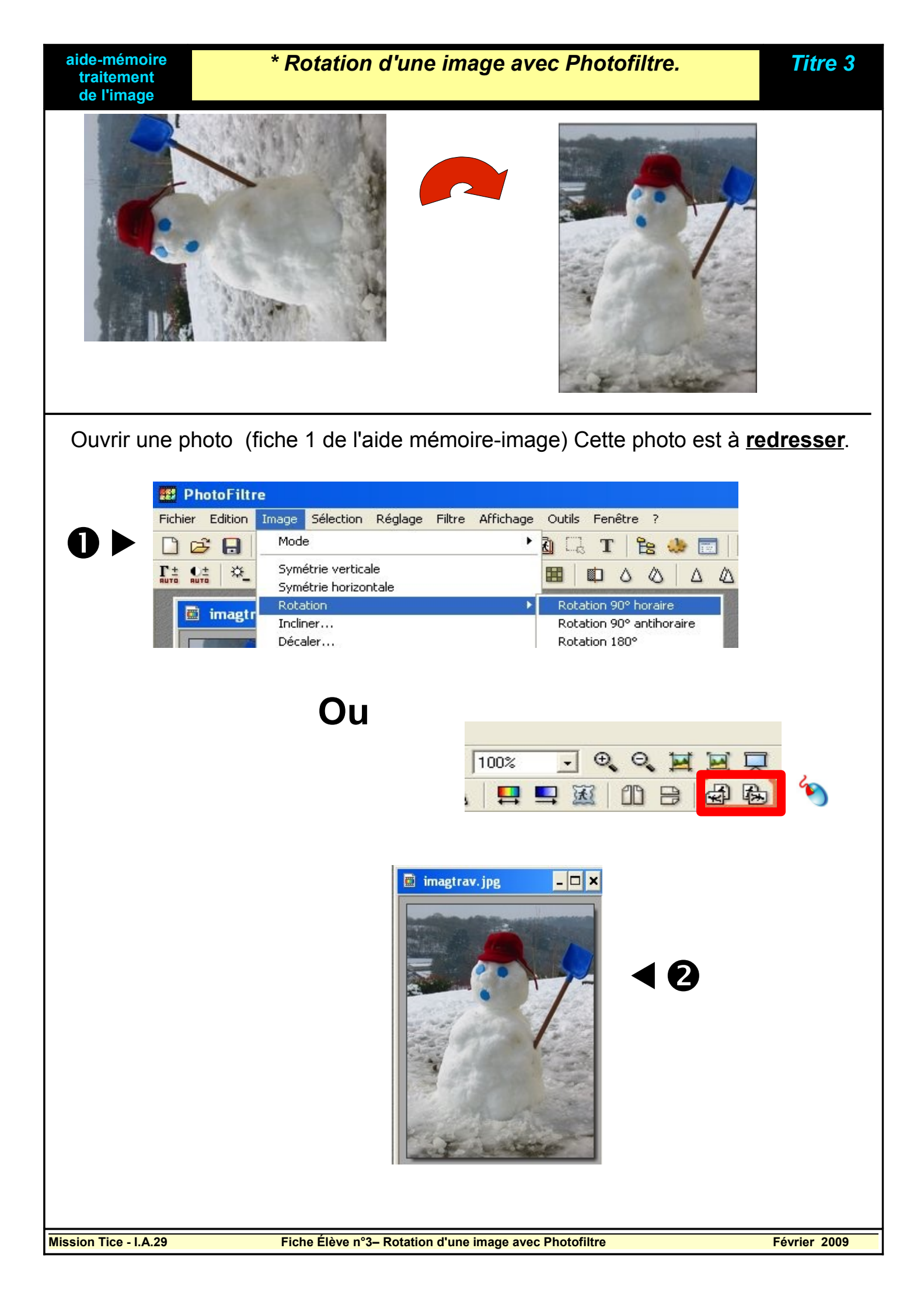

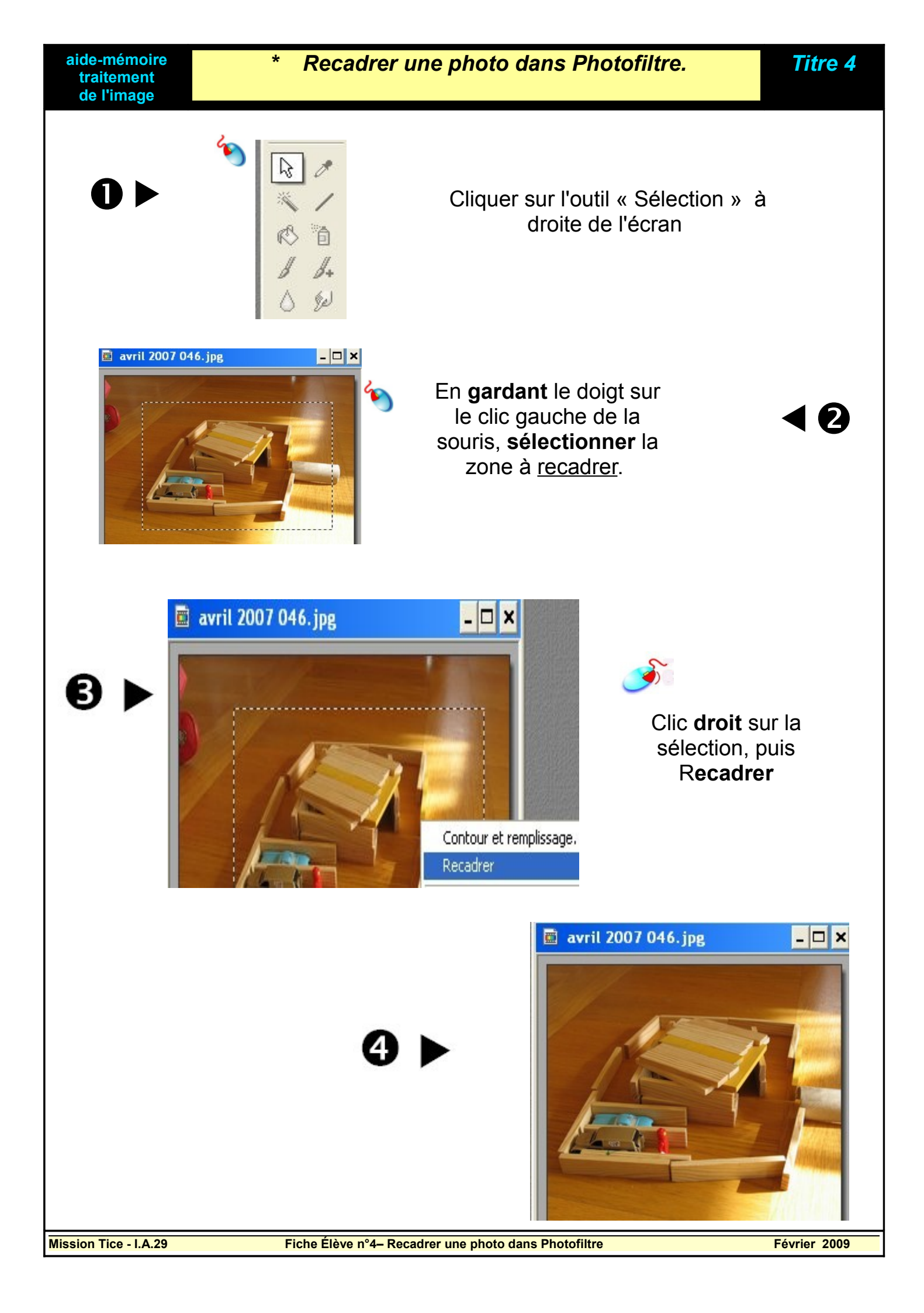

| aide-mémoire<br>traitement<br>de l'image                                                                                                    | to dans Photofiltre. Titre 5                                                                                                    |
|----------------------------------------------------------------------------------------------------|----------------------------------------------------------------------------------------------------|
| Ouvrir une photo<br>( fiche 1 de l'aide<br>mémoire-image)                                                                                                    |                                                                                                    |
| Clic droit sur l'image :<br>Clic gauche sur :<br>Taille de l'image                                                                                                    | Enregistrer<br>Enregistrer sous<br>Fermer<br>Couper<br>Copier<br>Coller<br>Effacer<br>Forme de la sélection<br>Forme de la sélection<br>Taille de l'image<br>Taille de l'image<br>Adapter l'image<br>Défaire<br>Refaire Contour et remplissage                                                                                                    |
| 3<br>Taille de l'image          Taille en pixels / Mémoire         Largeur :         400         300         351,56 Ko             Nouvelle taille         Largeur :         400         1         9         Nouvelle taille         Largeur :         400         1         Pixels         300         1         1         1         1         1         1         1         1         1         1         1         1         1         1         1         1         1         1         1         1         1         1         1         1         1         1         1         1         2         1         2         1         2         2         2         3 | Une taille de <b>400 pixels</b><br>(largeur ou hauteur) est<br><u>suffisante</u> pour une insertion<br>dans un document texte.                                                                                                    |
| Enregistrer sousun autre nom.                                                                                                    | s Constant of the second second secon |
| Enregistrer sous Maj+Ctrl+S<br>Nom du fichier :<br>Type :                                                                                                    | Picture1bis.jpg     Enregistrer       JPEG (*.jpg.*.jpeg.*.jfif)     Annuler                                                                                                    |

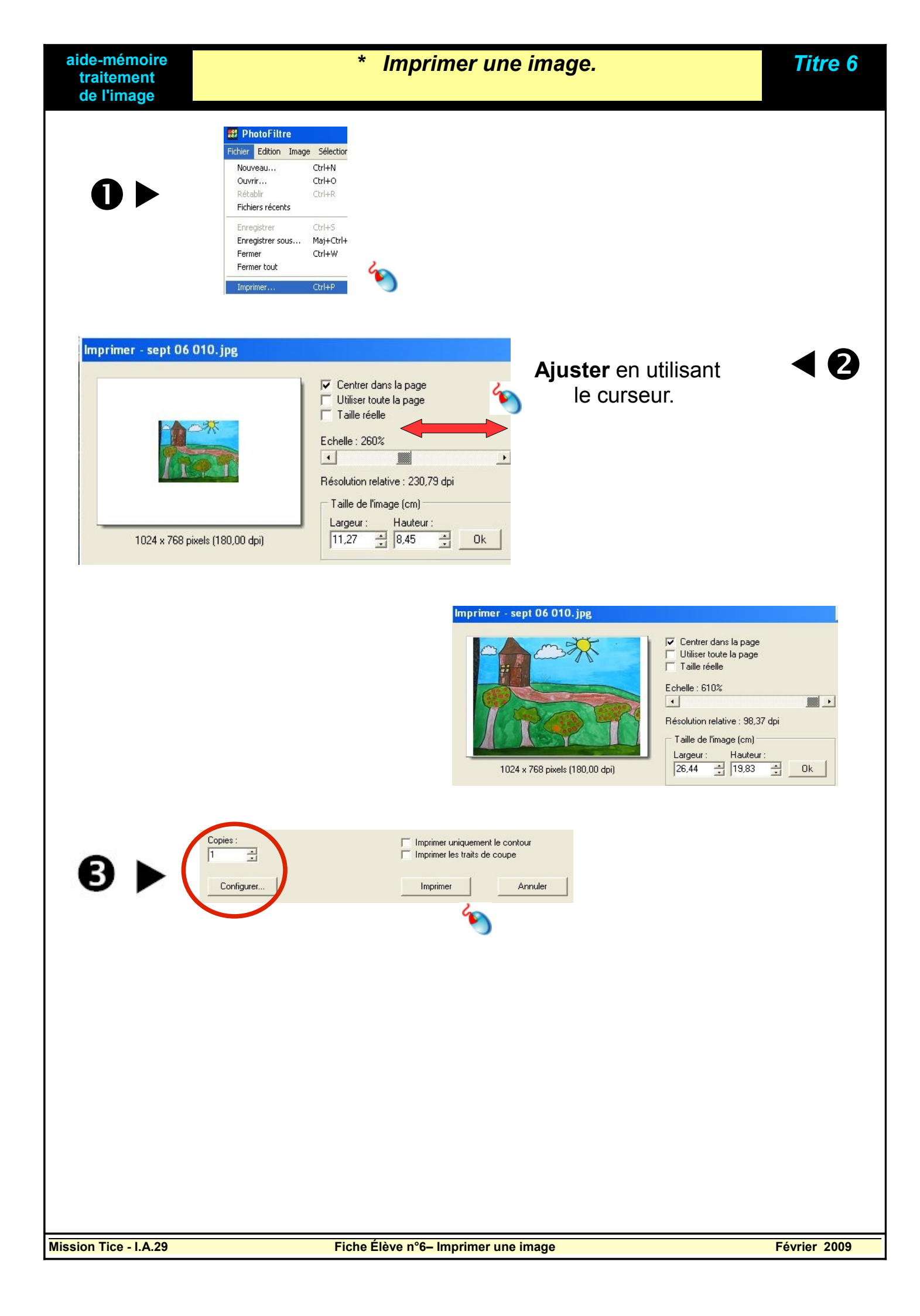

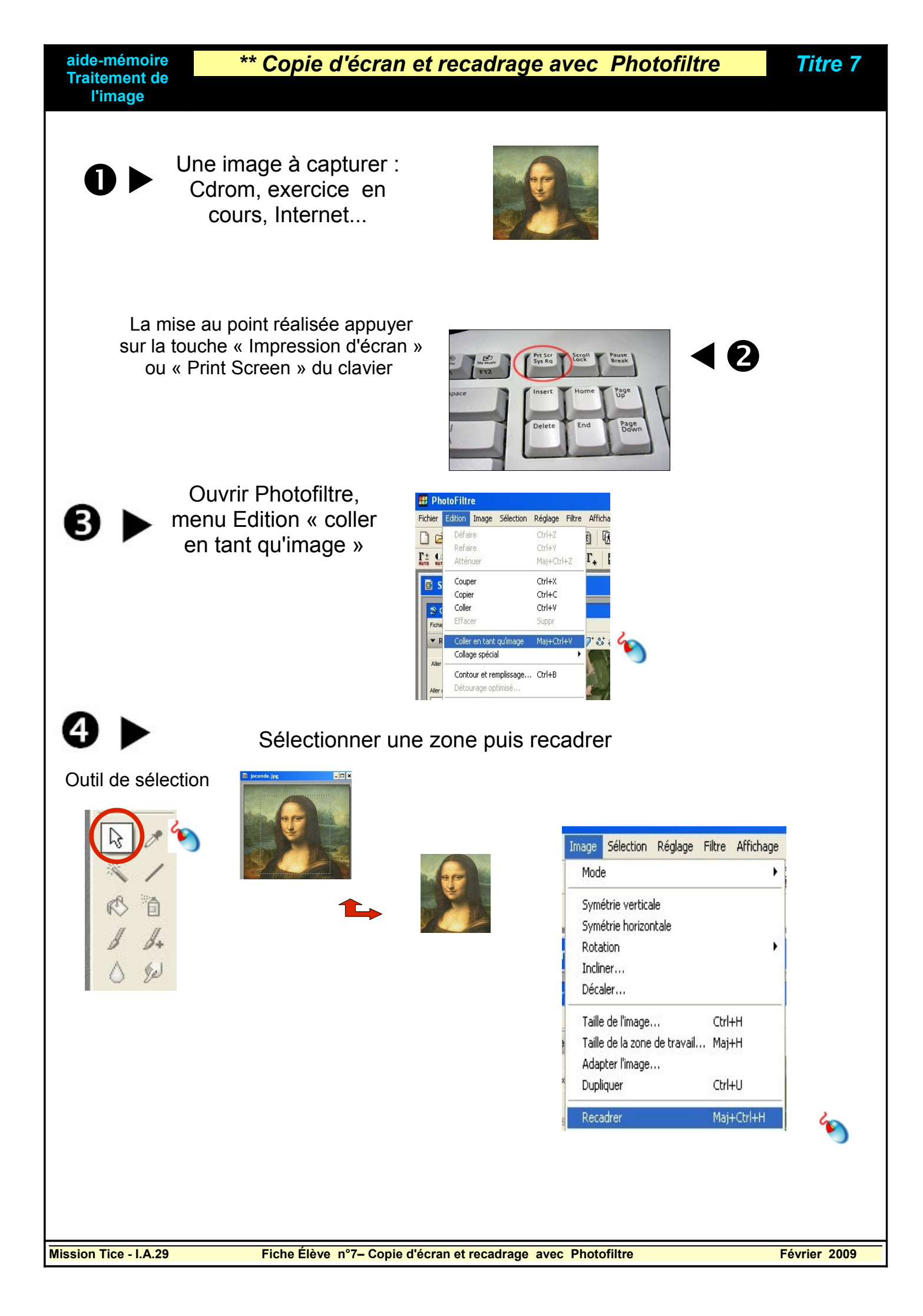

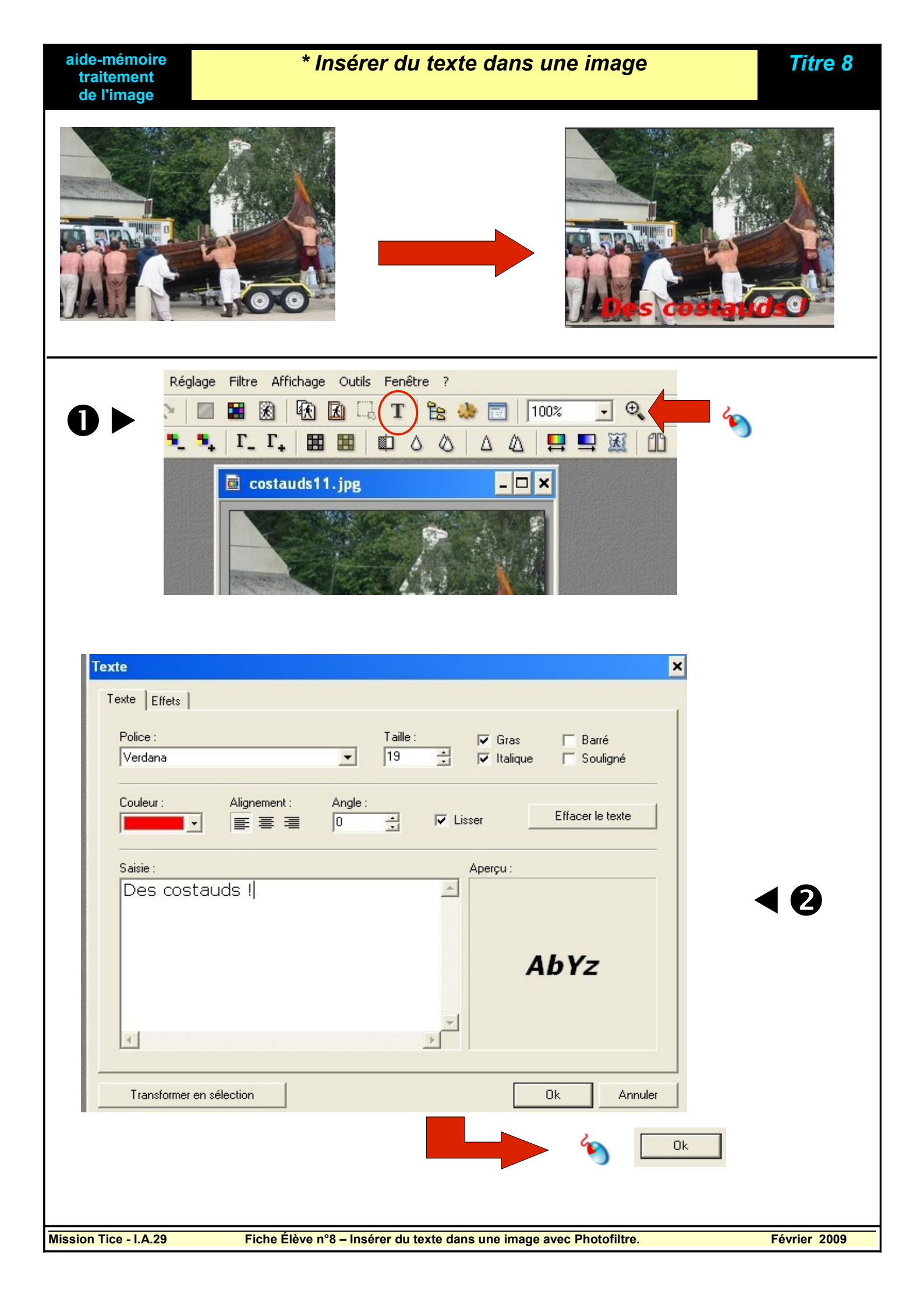

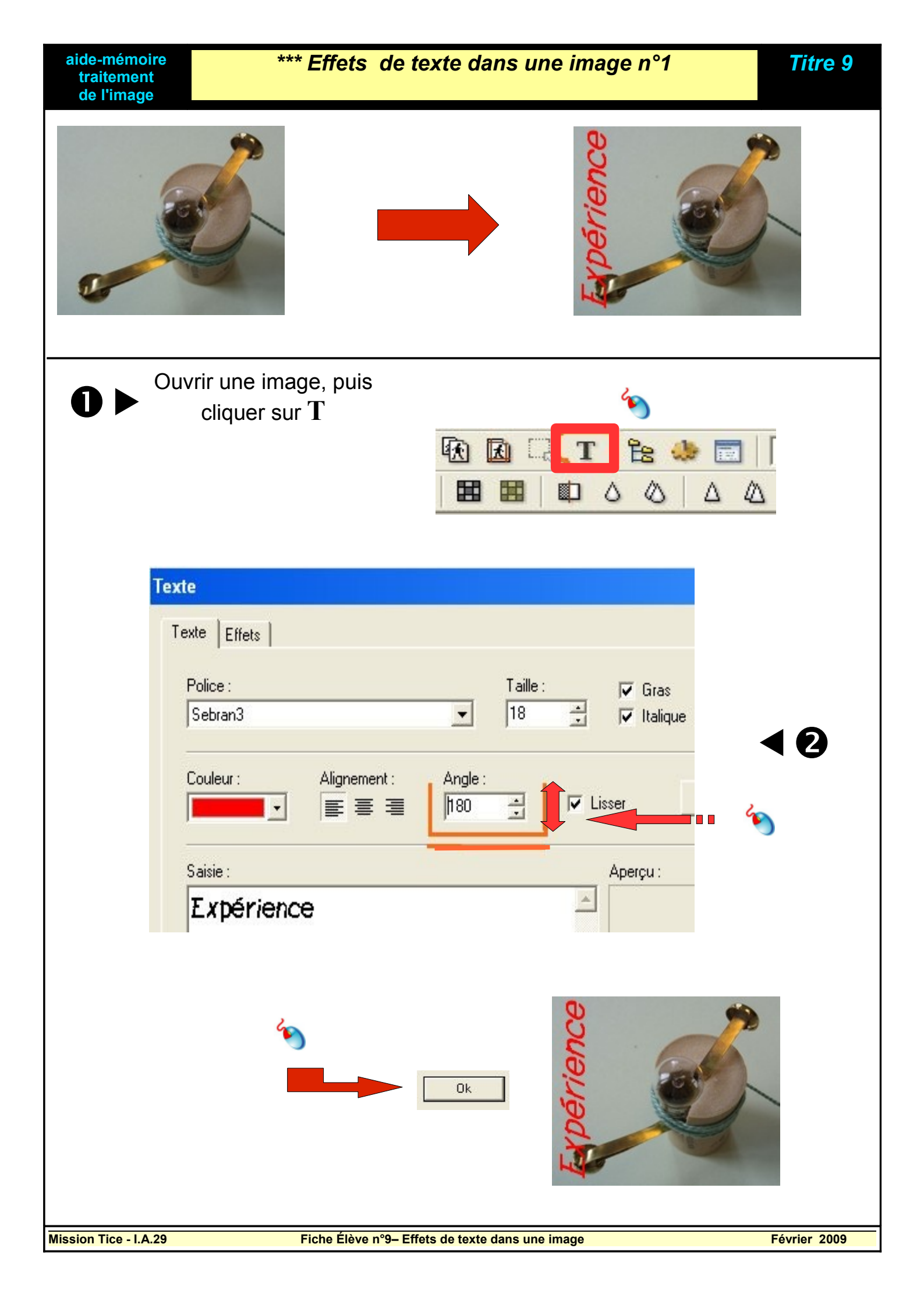

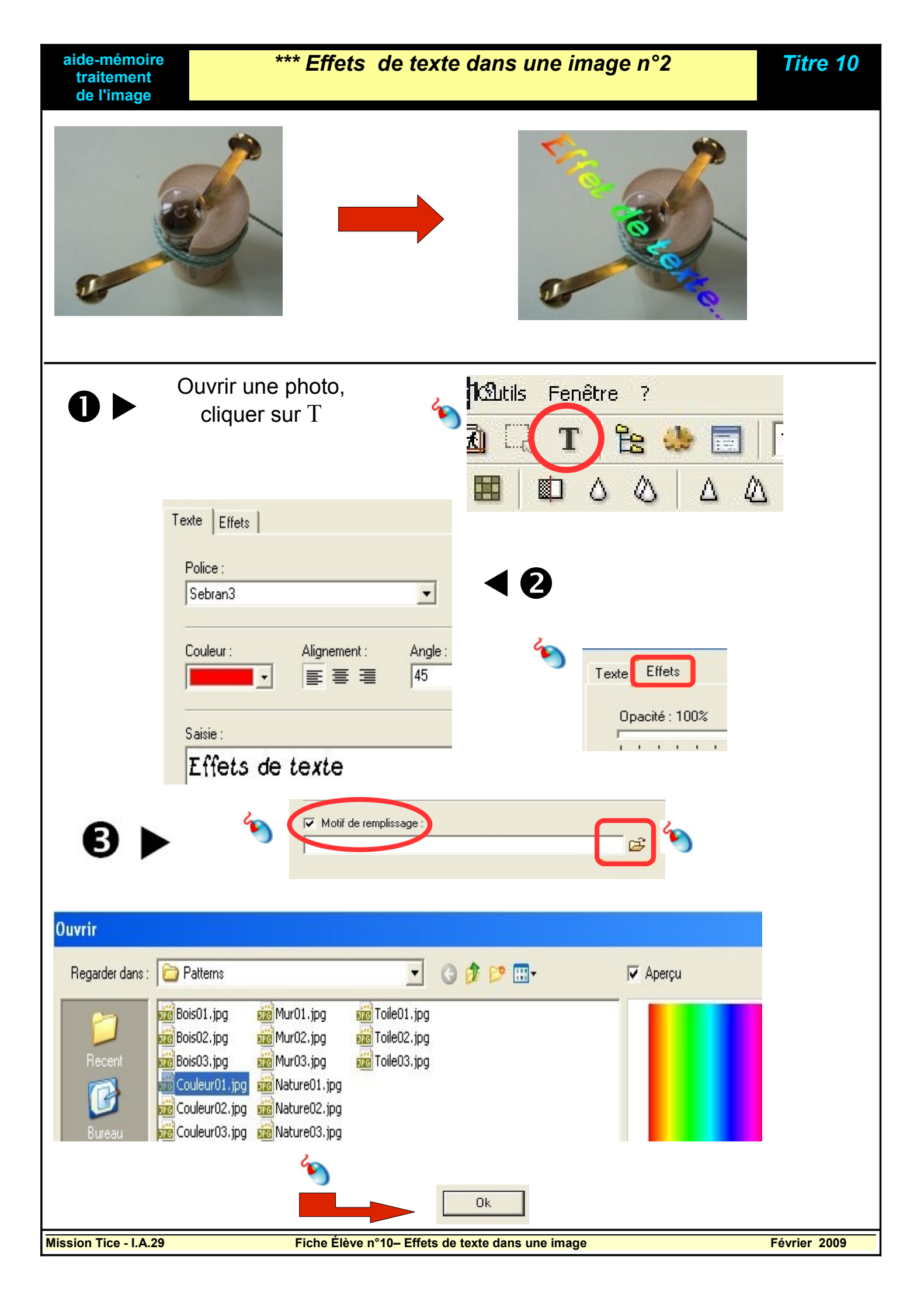

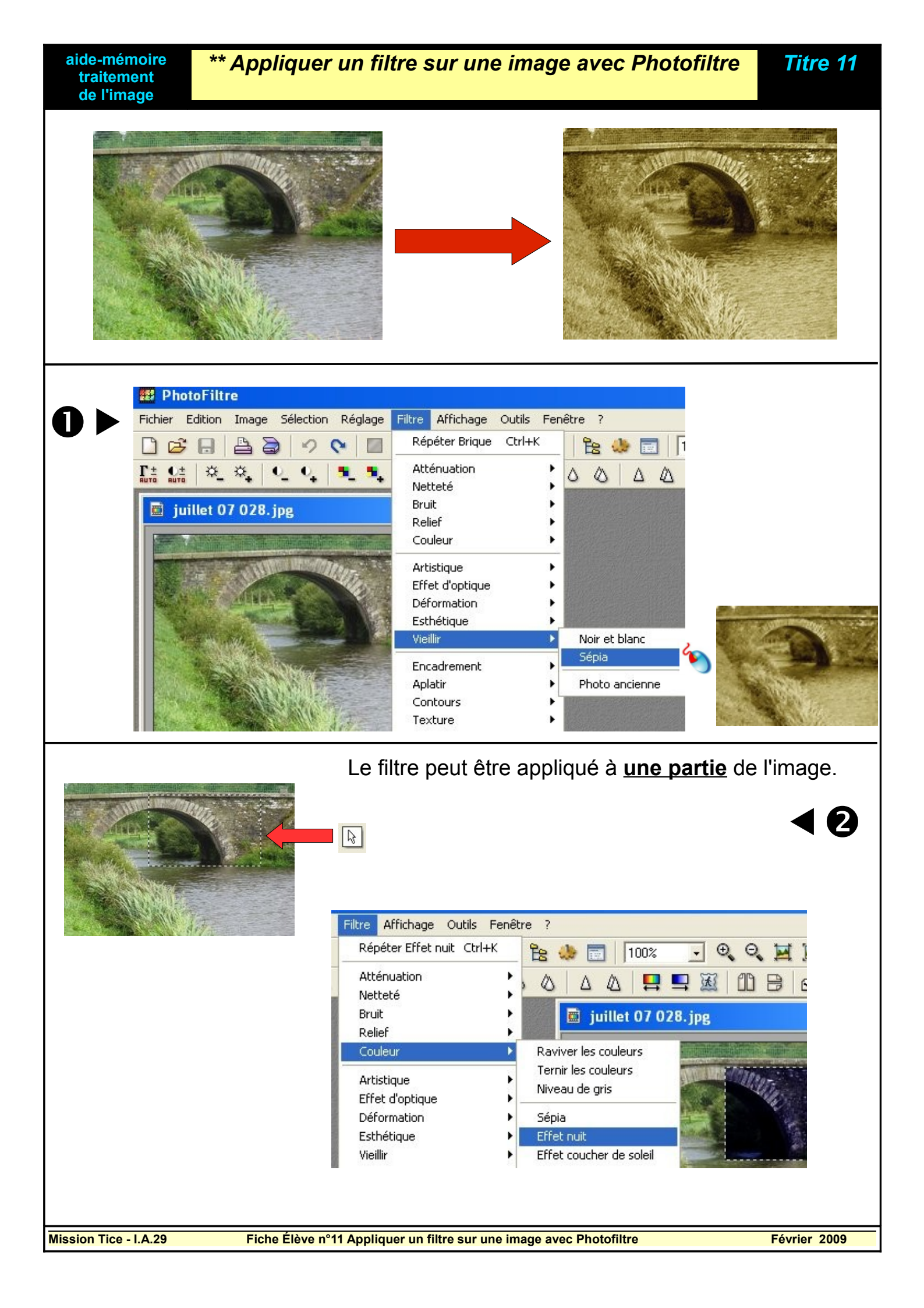

| aide-mémoire<br>traitement<br>de l'image | *** Appli                                                                                                    | quer un masque à une image.                                                                                                    | Titre 12     |
|------------------------------------------|----------------------------------------------------------------------------------------------------|----------------------------------------------------------------------------------------------------|--------------|
|                                          | glage       Filtre       Affichage       Outils       Fenêtre         Rêpêter       Ctrl+X       Ŷ         Atténuation       À         Netteté       À         Bruit       >         Relief       >         Codeur       >         Artistique       >         Effet d'optique       >         Déformation       >         Esthétique       >         Vieillir       >         Encadrement       >         Aplatir       >         Texture       >         Divers       > | PhotoMasque         Lignes         Lignes         Dpacité :         Couleur:         75         Mode :         Couleur         Flou         Bichromie         Etirer le masque         Répéter le masque         Aperçu       Dk                                                                                                    |              |
|                                          | Paramètres<br>Opacité : Couleur :<br>75 :<br>Couleur<br>Couleur<br>Transparence<br>Niveau de gris<br>Flou gaussien<br>Motif<br>Currene masque<br>Répéter le masque                                                                                                    | Appliquer un<br>masque avec<br>motif.                                                                                                    | A 2          |
| Aper                                     | L+■ € ∰                                                                                                    | N \Patterns\Mur03.jpg     Image: Comparison of the second second |              |
|                                          |                                                                                                    |                                                                                                    |              |
| Mission Tice - I.A.29                    | Fiche Élève n'                                                                                                    | °12 Appliquer un masque à une image.                                                                                                    | Janvier 2009 |

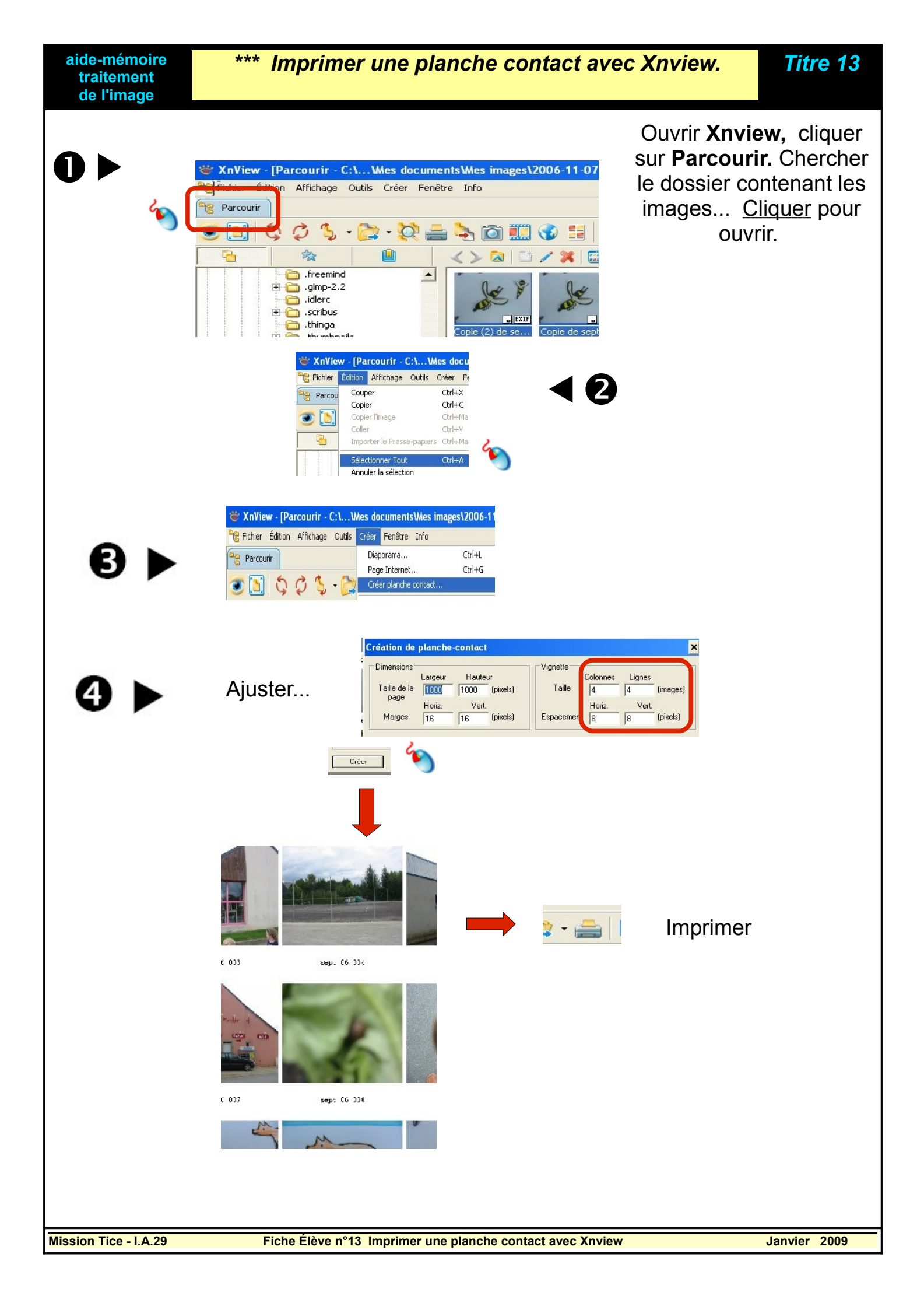

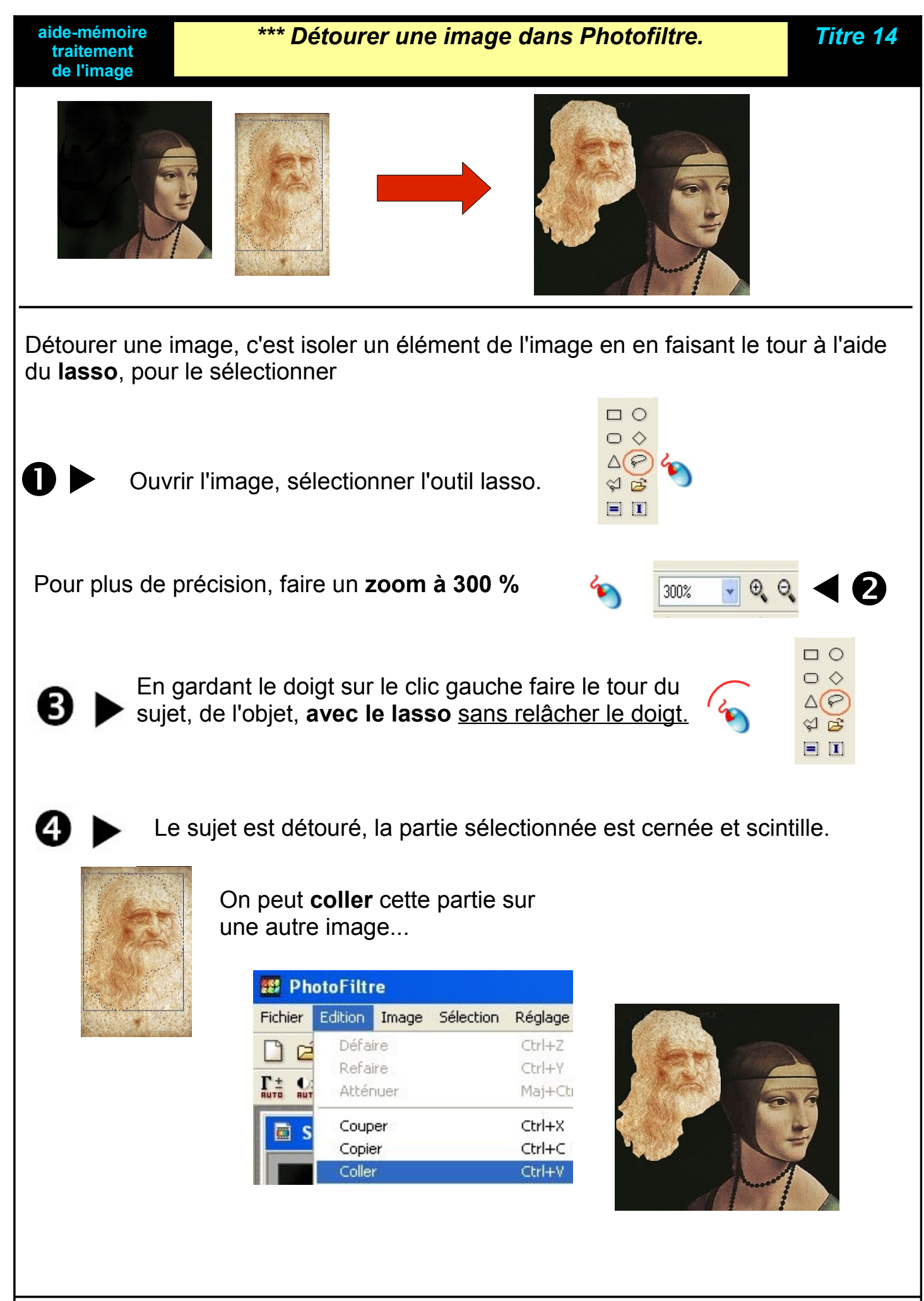

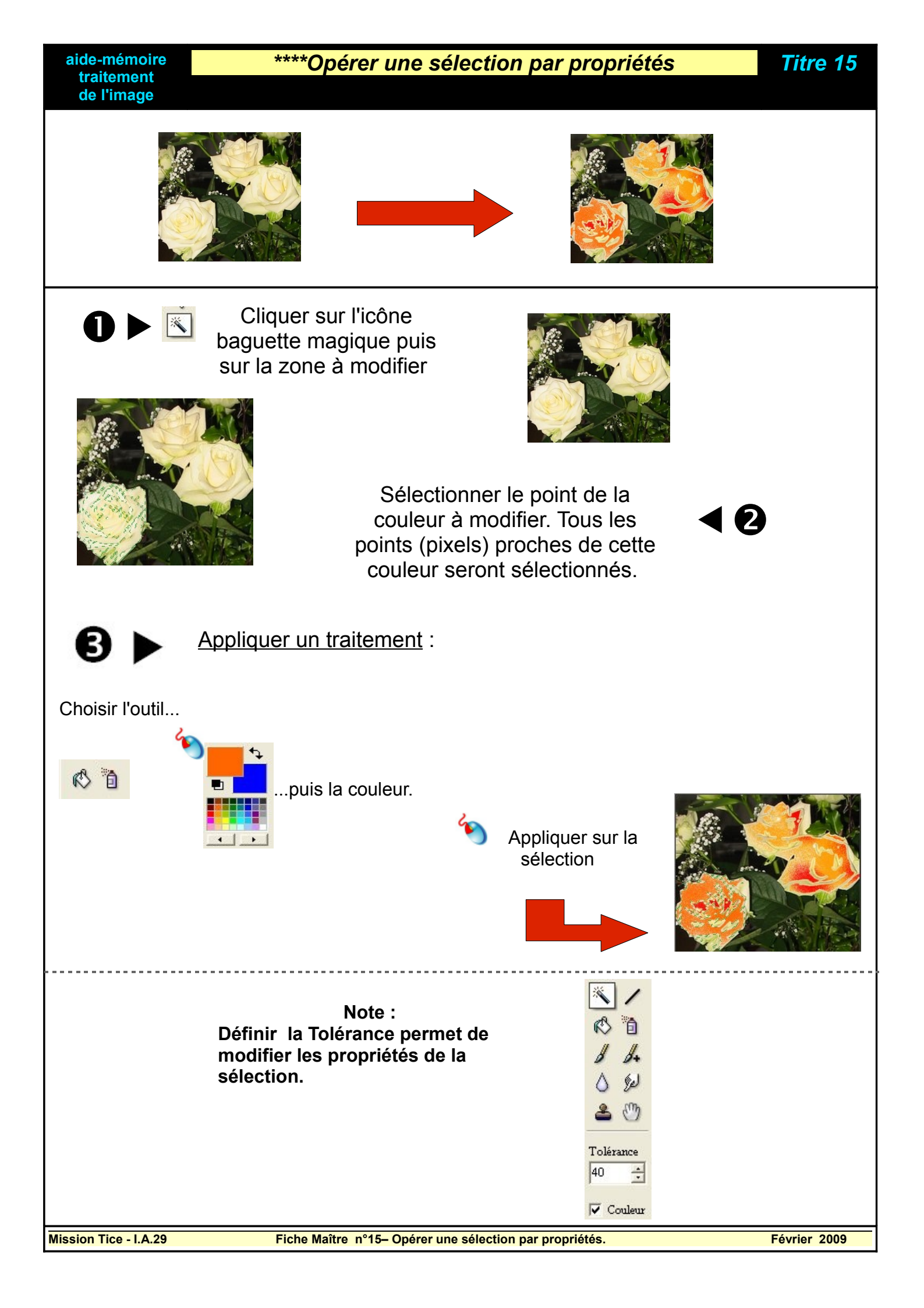

\*\*\* Quelques effets de réglage sur les images...

aide-mémoire traitement de l'image

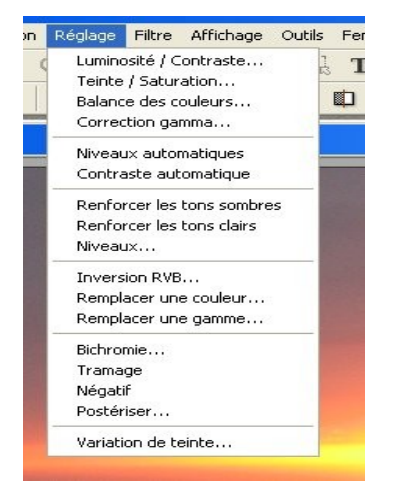

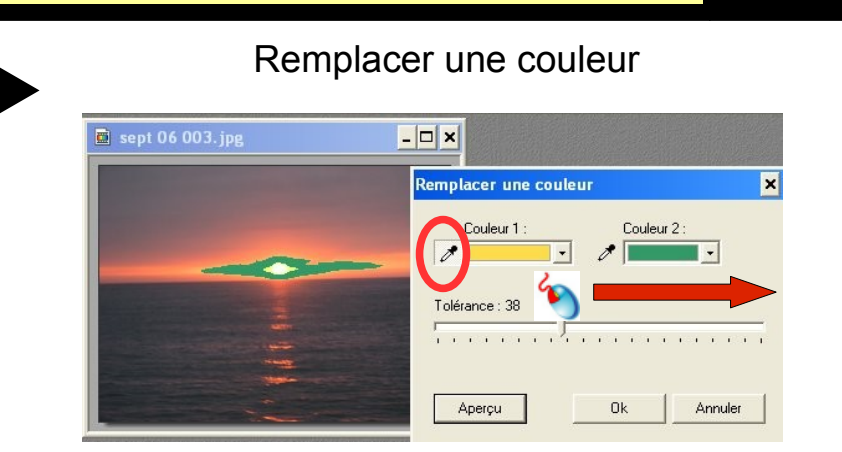

Placer l'outil pipette pour saisir la couleur à remplacer, choisir ou saisir dans l'image une couleur pour remplacer la première. Travailler sur la Tolérance.

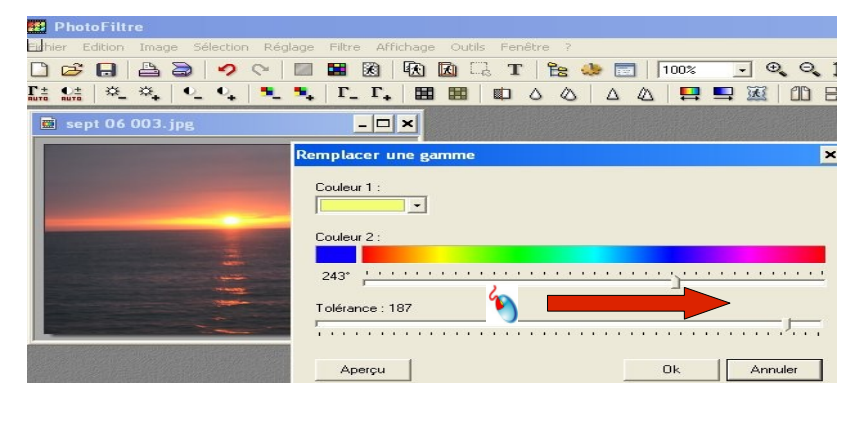

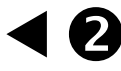

Remplacer une gamme de couleurs... Même technique qu'en 1.

Titre 16

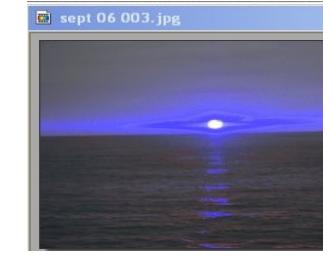

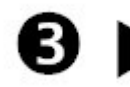

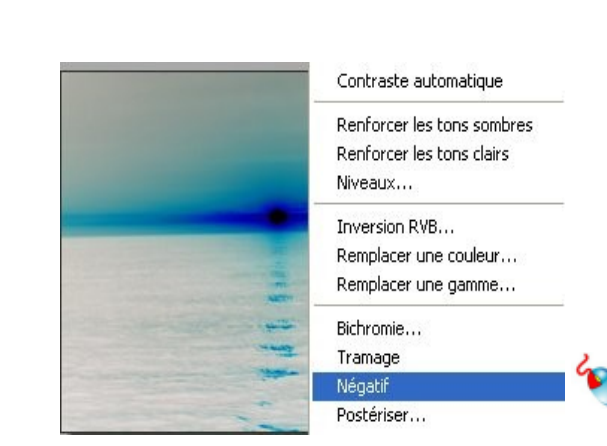

Négatif

Mission Tice - I.A.29

Janvier 2009

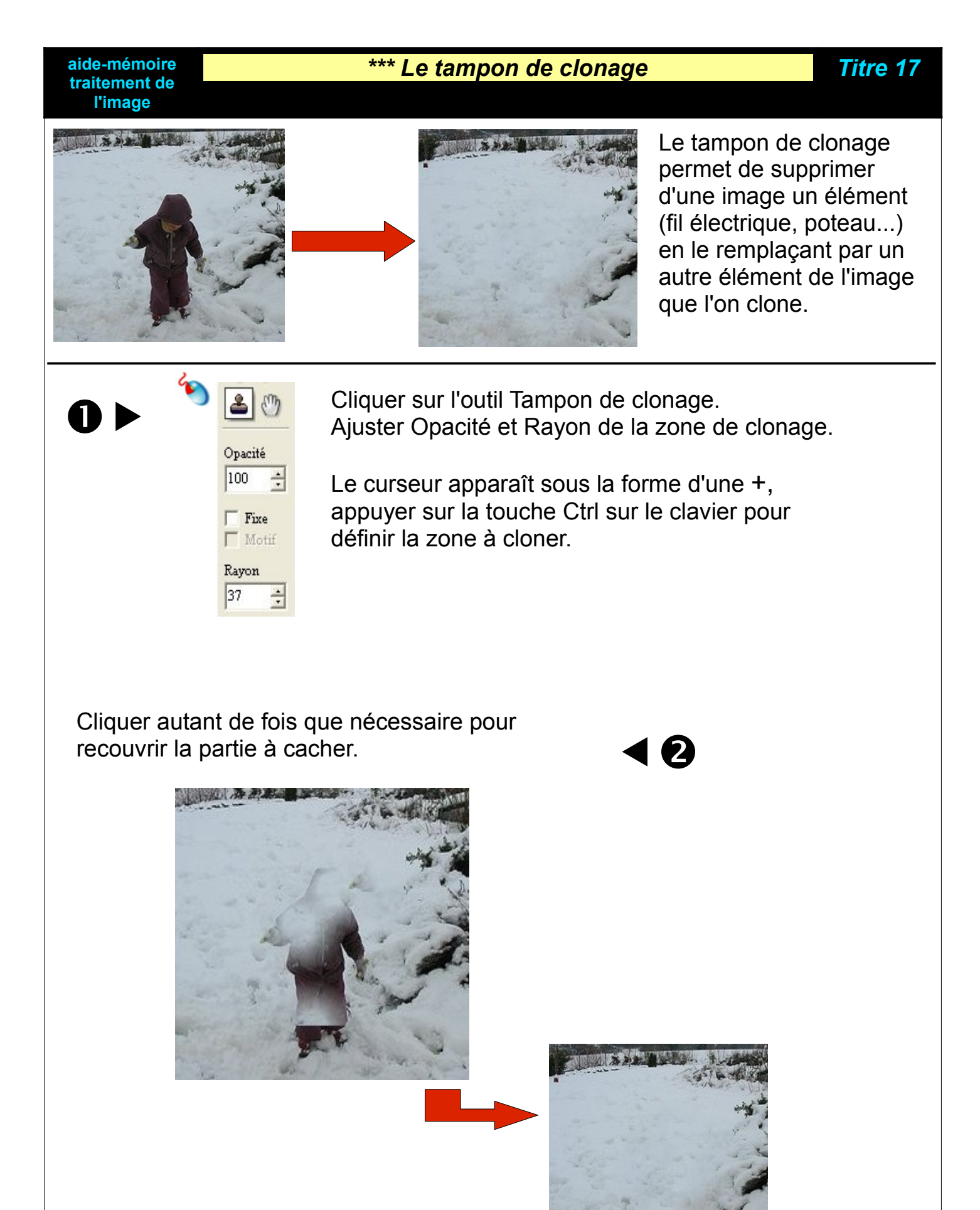

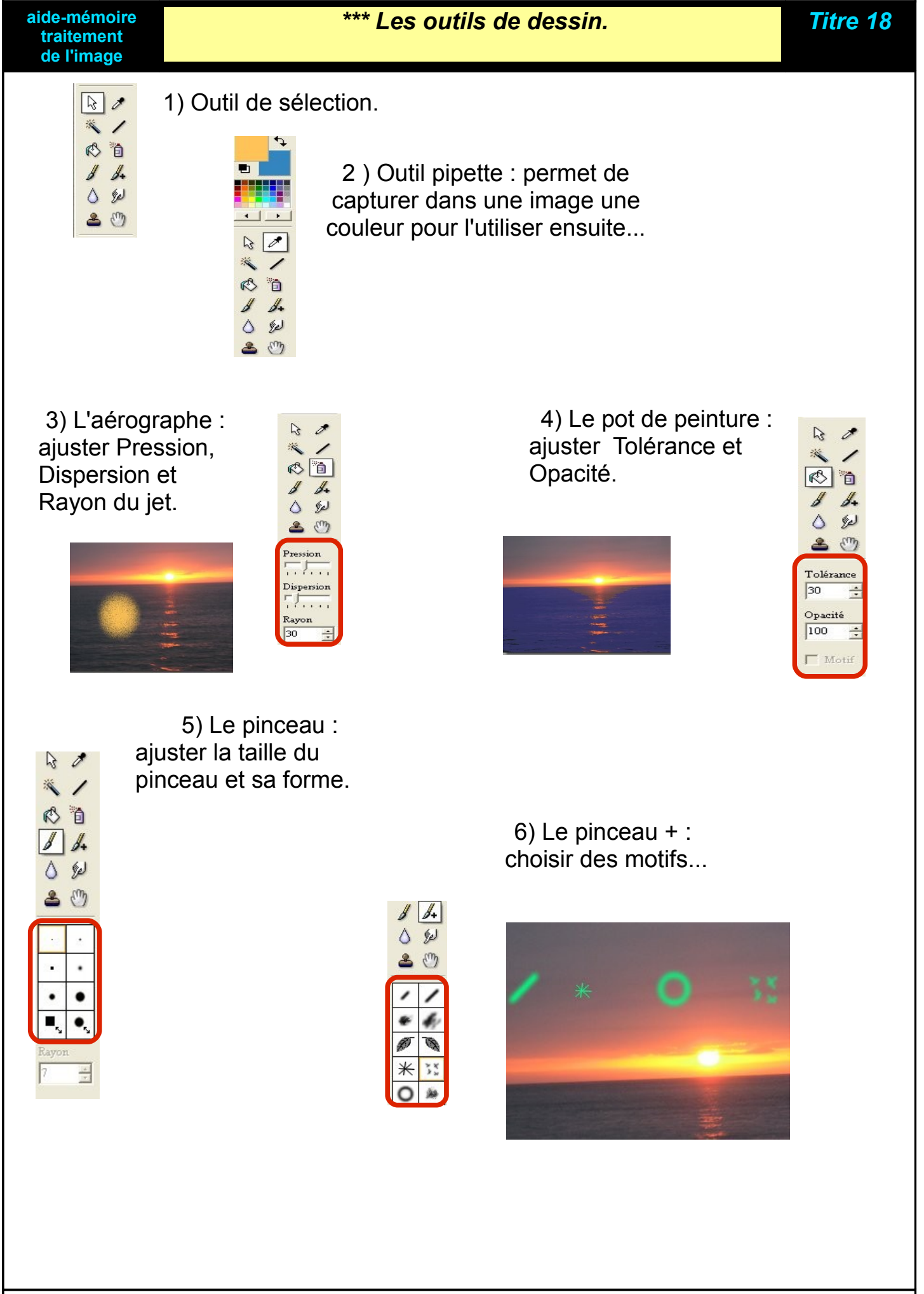

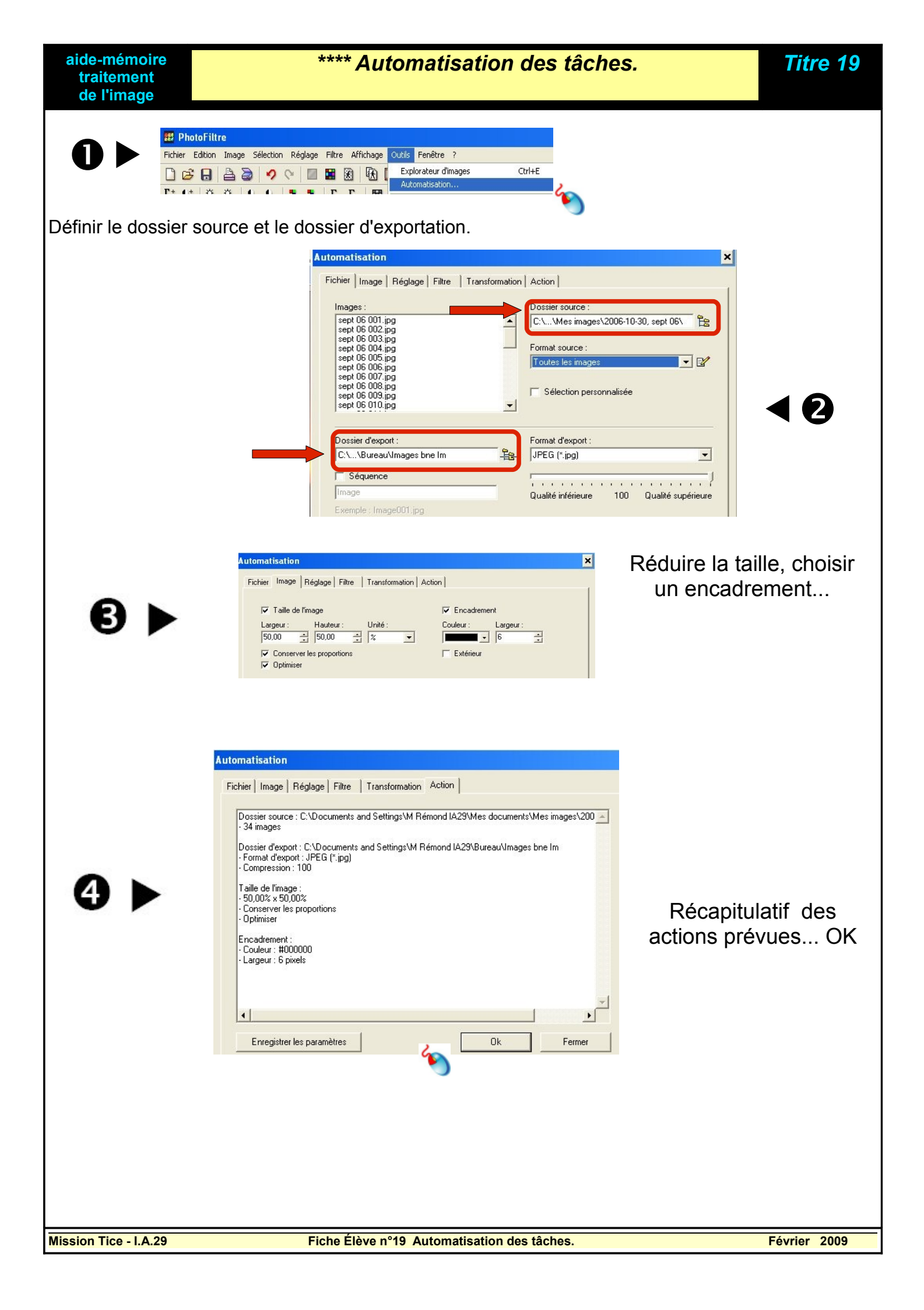

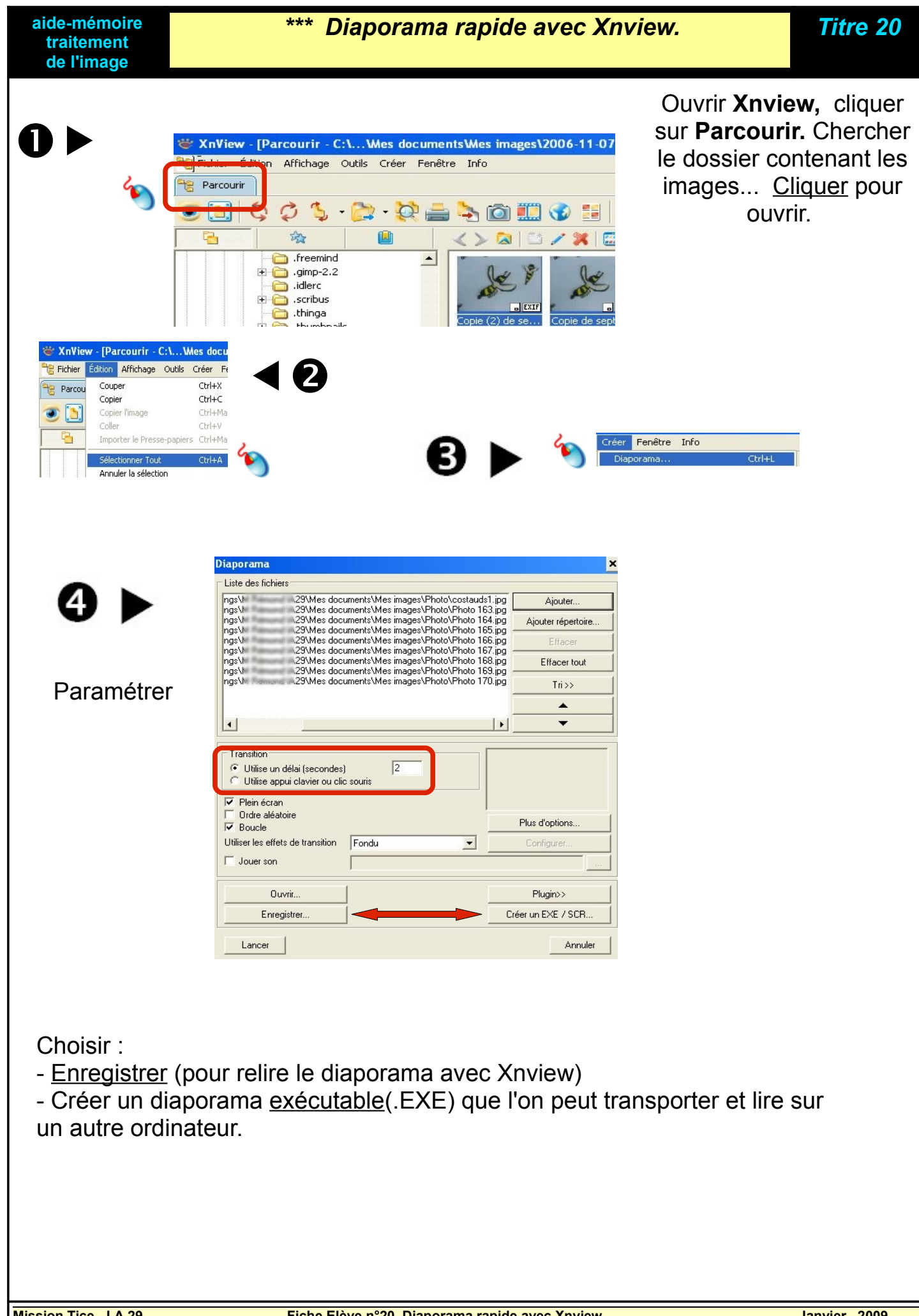

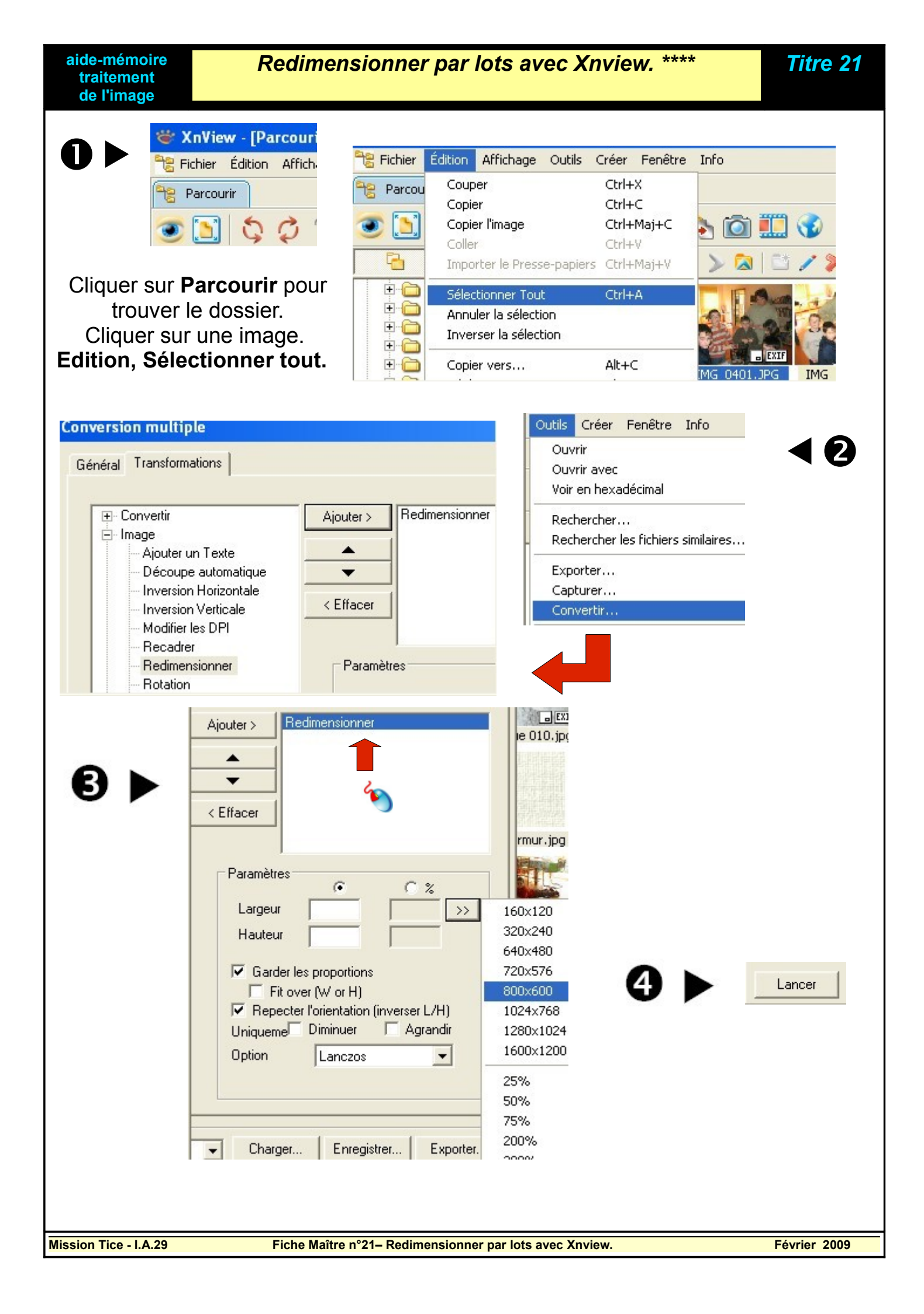

On distingue deux types d'images numériques : **les images bitmap et les images vectorielles**. Elles ont des caractères différents.

|                      | Images vectorielles                                                                                                  | Images bitmap                                                                                                    |  |
|----------------------|----------------------------------------------------------------------------------------------------|----------------------------------------------------------------------------------------------------|--|
| Formats courants     | SVG, WMF, SWF                                                                                                    | BMP, JPEG, GIF, PNG                                                                                               |  |
| Où les trouve t-on ? | Cliparts, cartes géographiques,<br>travaux géométriques, dessin<br>technique, animations flash sur<br>internet (Swf) | Dessin dans Paint, <b>clichés</b><br><b>photographiques numériques</b> ,<br>petites animations sur internet (Gif) |  |
| Inconvénients        | Dessins assez simples et avec un nombre limité de couleurs.                                                          | Lourdeur des fichiers, effet de pixelisation (escalier) quand on les agrandit.                                    |  |
| Avantages            | Permettent un agrandissement<br>sans effet de pixélisation, poids<br>des fichiers.                                   | Grande finesse de rendu et fidélité<br>(clichés photographiques),<br>compression possible.                        |  |

1) <u>Les images vectorielles</u> : elles sont constituées d'objets, chacun de ces objets est décrit de manière purement mathématique.

Exemple d'instruction pour un objet disque

Centre = (150, 150)

le centre est placé à 150 pixels à droite et à
150 pixels en dessous du coin supérieur gauche de l'image.
le rayon est à 50 pixels, le remplissage est en blanc, le contour est noir avec une épaisseur de deux pixels.

Rayon = 80

Remplissage = #FFFFFF

Contour = 2, # 333333

Une image vectorielle plus complexe.

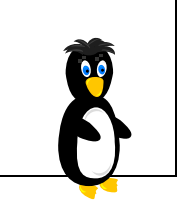

2) Les images bitmap : elles sont constituées d'une carte de points (bitmap en anglais), chaque point est un pixel. Chaque pixel porte une nuance de couleur.

- Plus une image compte de pixels, plus la carte de points (bitmap) occupe de place.

- Plus il y a de couleur par pixel, plus la quantité de données s'accroît.

Quelques données de référence (codage en 24 bits) : poids en million d'octets (Mo),

| Taille                                               | 640 X 480          | 800 X 600            | 1024 X 768          | 2048 X 1536 |
|------------------------------------------------------|--------------------|----------------------|---------------------|-------------|
| Poids (bitmap non compressé),<br>données théoriques. | 0,9 Mo             | 1, 4 Mo              | 2, 4 Mo             | 9,4 Mo      |
| Poids (compression Jpeg),<br>données indicatives.    | 0,05 Mo<br>(50 Ko) | 0, 15 Mo<br>(150 Ko) | 0,25 Mo<br>(250 Ko) | 1 Mo        |